Hier geht es weiter...

Wenn die einzelnen Komponenten installiert wurden muss man auf die grafische Oberfläche wechseln und den Connection Manager einrichten.

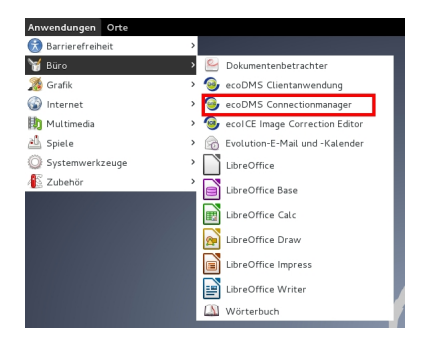

Nach dem Aufruf kommt ein weiteres Fenster:

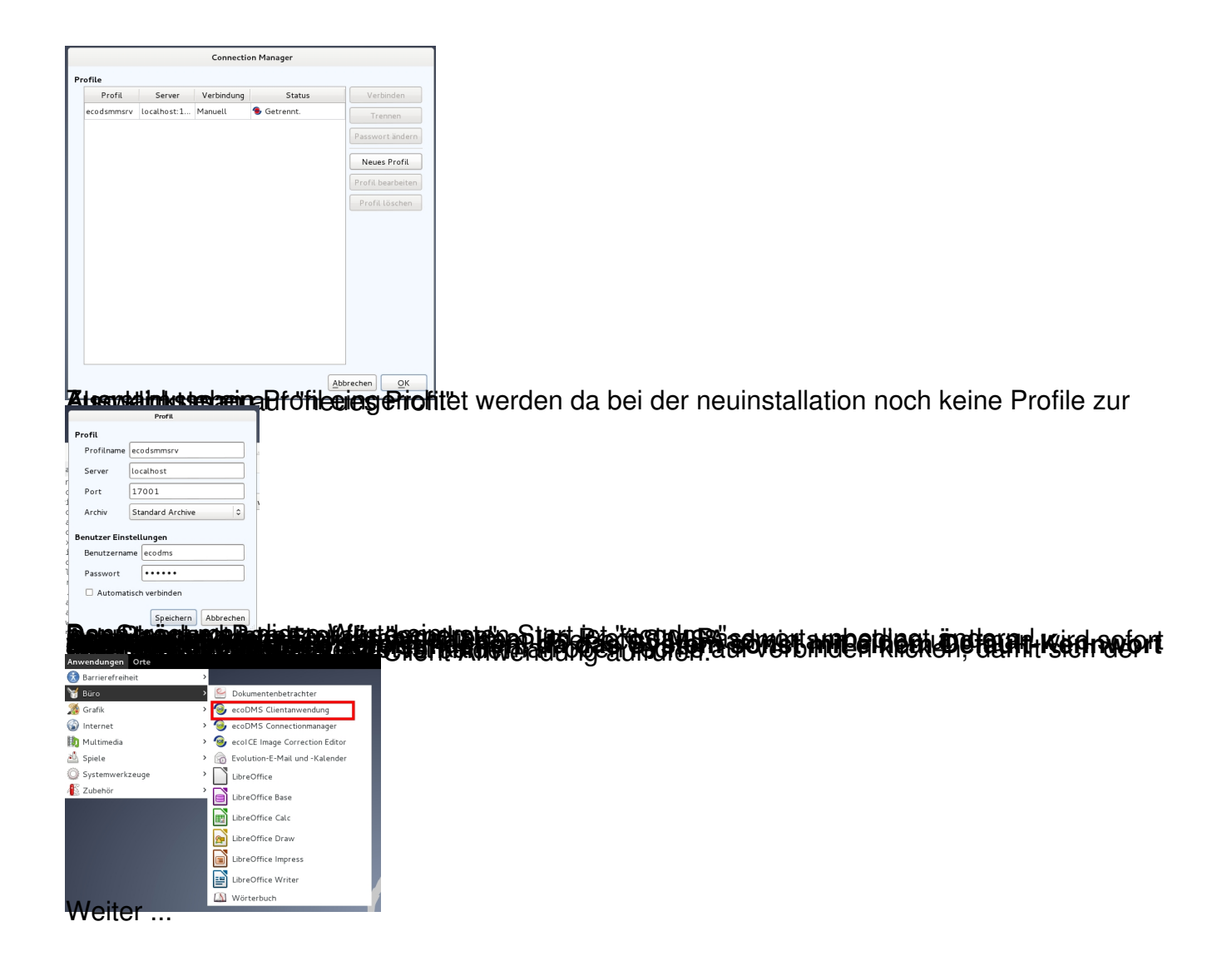

| ecoDMS - 30 DAYS DEMO (remaining days: 19) - ecoDMS |                          |             |           |             |          |               |                |           |              |        |
|-----------------------------------------------------|--------------------------|-------------|-----------|-------------|----------|---------------|----------------|-----------|--------------|--------|
| <u>D</u> atei <u>A</u> nsicht <u>O</u> ptionen      | <u>P</u> lugins <u>?</u> |             |           |             |          |               |                |           |              |        |
|                                                     |                          | b 🖪 🔒       | * 🛱 🗭     | Æ 🔕 💈       | * 💥 💥    |               |                |           | 3            |        |
| Status 🛛 🕅                                          | Filter / Suche           |             |           |             |          |               |                | 6 ×       | Vorschau     |        |
| 👶 Alle                                              | Volltext                 | 0           | c         | Jucho       | (        | Suche         | Standard A     | rchive 🗘  |              |        |
| 🗐 Erledigt                                          | Dokumente                |             |           |             |          |               |                |           |              |        |
| 🖣 Wiedervorlage                                     | DeclD                    | Hauntardnar | Bemerkung | Status      | Bavisian | Ordnar        | ) o kumontonan | atata Är  |              |        |
| 🍕 Zu Bearbeiten                                     |                          |             | Demerkung |             | Revision | Ordner        | Tokumentenar   | stzte An  |              |        |
| Ordner 🛛 🕅                                          | 1                        | Incht zu    | MNL-H8Q   | 💐 Erledigt  | 1.1      | Inicht zu     | [/ nicht z     | 2014-1    |              |        |
| Ordner ^ Schlüssel S                                |                          |             |           |             |          |               |                |           |              |        |
| 🦸 Klle                                              |                          |             |           |             |          |               |                |           | Notizen      |        |
|                                                     |                          |             |           |             |          |               |                |           | 220          | Û      |
|                                                     |                          |             |           |             |          |               |                |           |              |        |
|                                                     |                          |             |           |             |          |               |                |           |              |        |
|                                                     |                          |             |           |             |          |               |                | -         |              |        |
|                                                     |                          |             |           |             |          |               |                |           |              |        |
|                                                     |                          |             |           |             |          |               |                |           | (H           | ) (1   |
|                                                     |                          |             |           |             |          |               |                |           | Varsiansy    | anvalt |
|                                                     |                          |             |           |             |          |               |                |           | Versione     |        |
|                                                     |                          |             |           |             |          |               |                |           |              |        |
| Filter vorlagen 🗠 🗷                                 |                          |             |           |             |          |               |                |           | Versioner    | n      |
| Personliche Filter                                  |                          |             |           |             |          |               |                |           | versioner    | 1      |
| Globale Filter                                      |                          |             |           |             |          |               |                |           |              |        |
|                                                     |                          |             |           |             |          |               |                |           |              |        |
|                                                     |                          |             |           |             |          |               |                |           | Es wurde     | kein D |
|                                                     |                          |             |           |             |          |               |                |           | Datenexp     | ort    |
|                                                     |                          |             |           |             |          |               |                |           | -            | -tt    |
|                                                     |                          |             |           |             |          |               |                |           | ID           |        |
|                                                     |                          |             |           |             |          |               |                |           |              |        |
|                                                     |                          |             |           |             |          |               |                |           |              |        |
| Filter inaktiv 🔯                                    | <                        |             |           |             |          |               |                | >         |              |        |
| Den Serve                                           | er und der               | Client.     | 2         | 009-11-23 🗸 | Ungeles  | ene Dokumente | markieren S    | uchergebr | iisse (max.) | ) 100  |